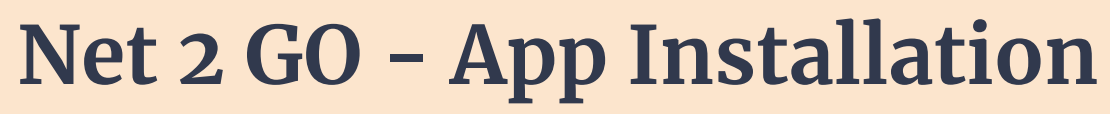

**Android Version** 

Net/Go

Step One: Navigate to <u>www.nettogosolutions.com</u> or <u>www.net2go.lk</u>

Step Two: Click on "Download Net2Go App"

Click on the "Download Net2Go App" link as seen below.

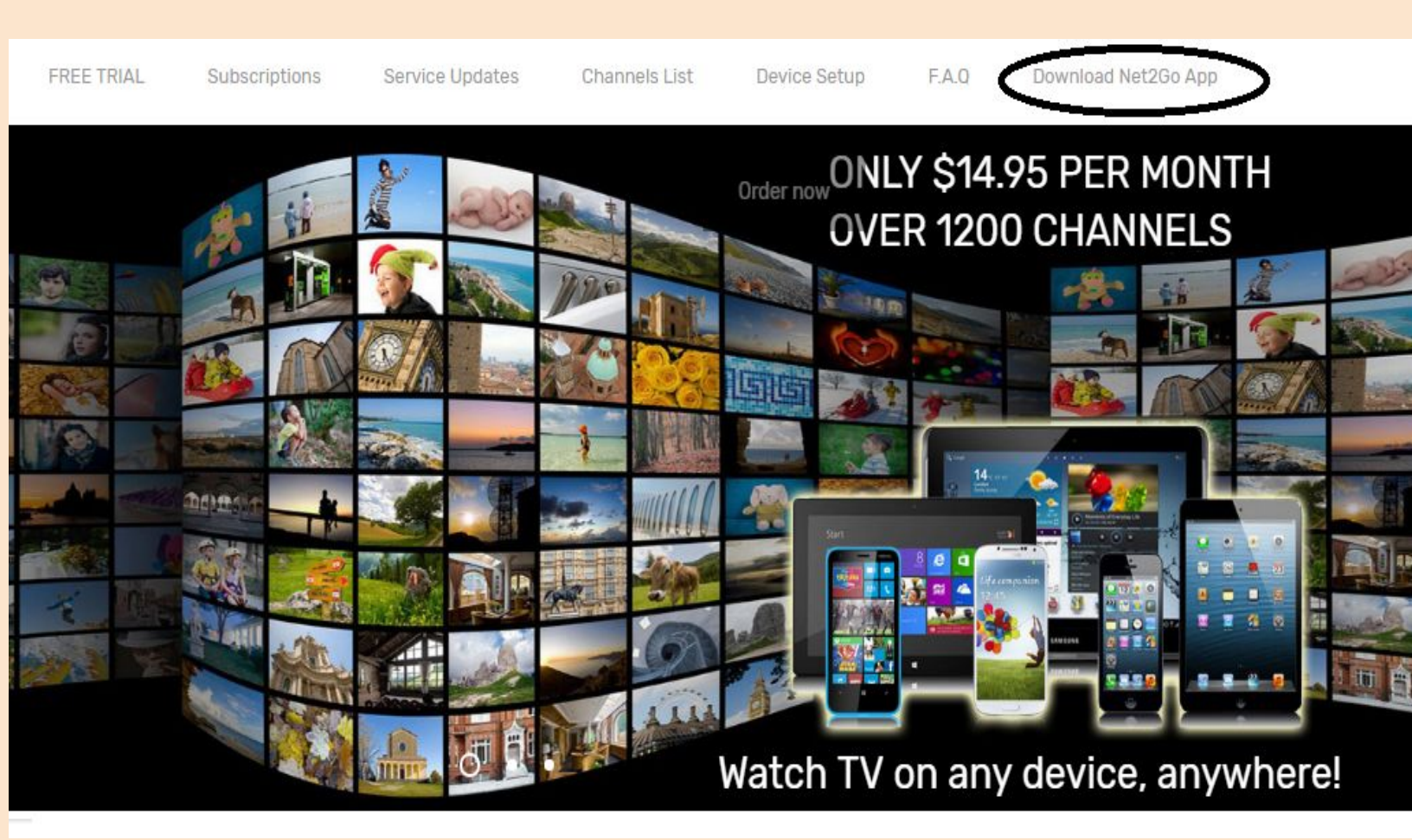

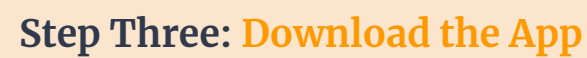

Click on the "Click Here - Net2Go Ver 1.01" Button to being installing. A Download will begin.

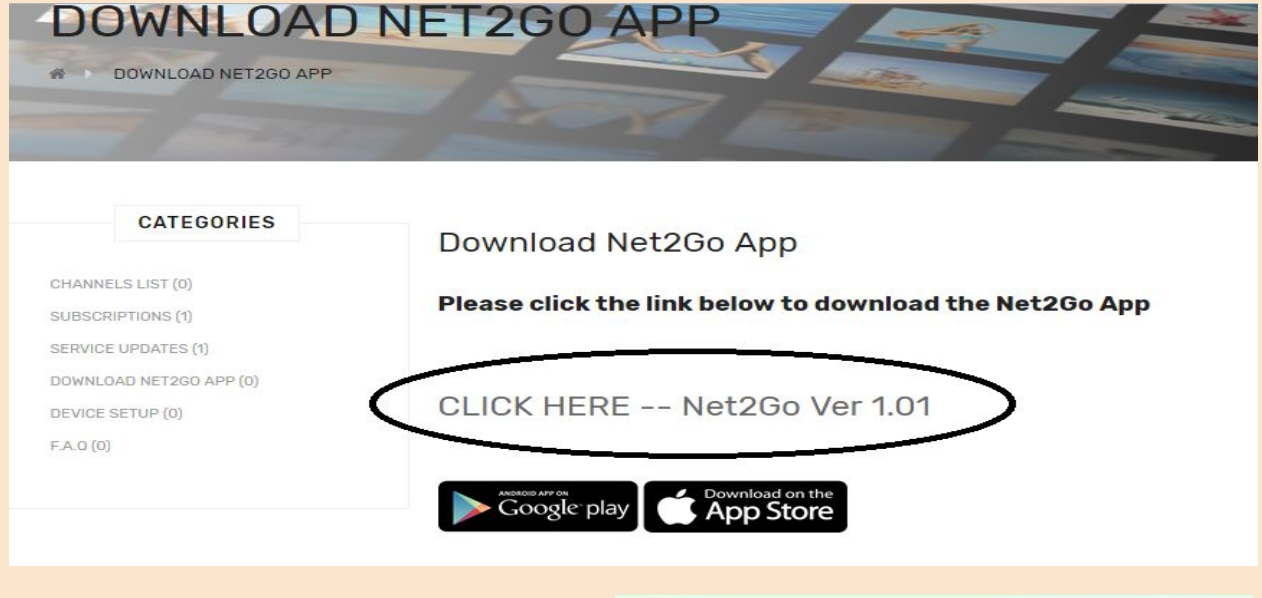

-

Net2Go

Do you want to install this application? It does not require any special access.

#### Step Four : Click on "Install"

Click on the "Install Button" as seen to your right.

CANCEL INSTAL

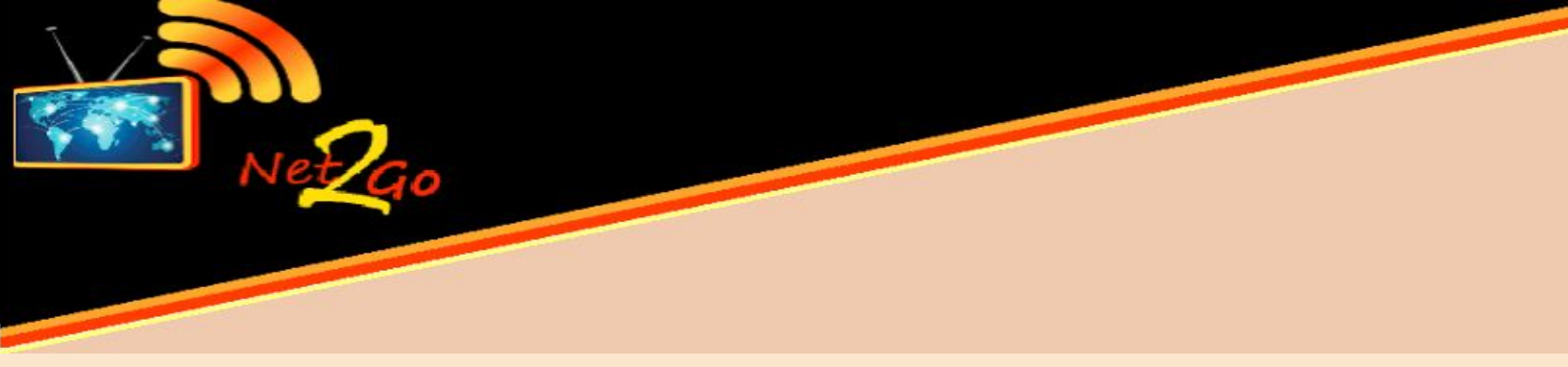

# **Step Five: Wait until the App Loads**

During that wait time, you will see the below screen. Please wait patiently until the App loads.

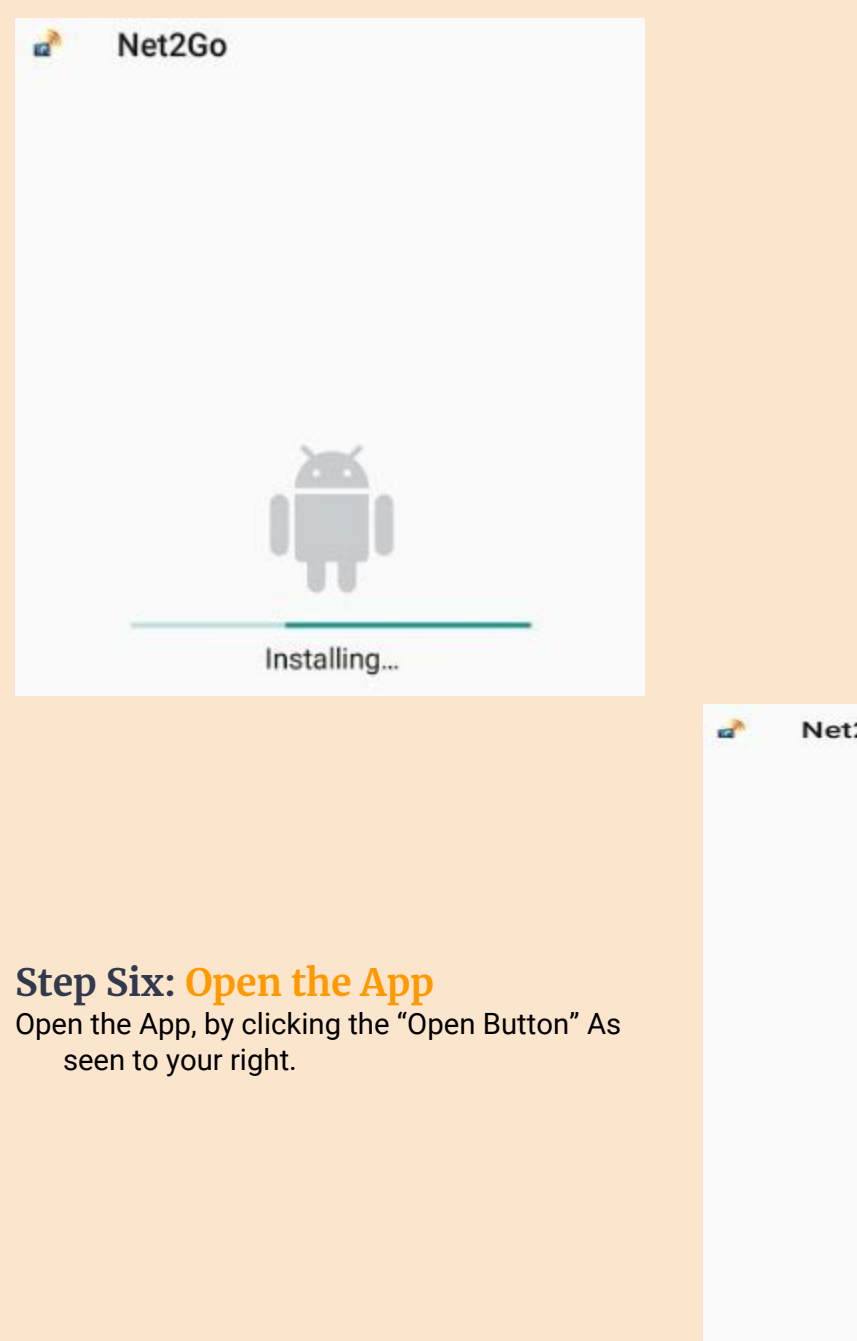

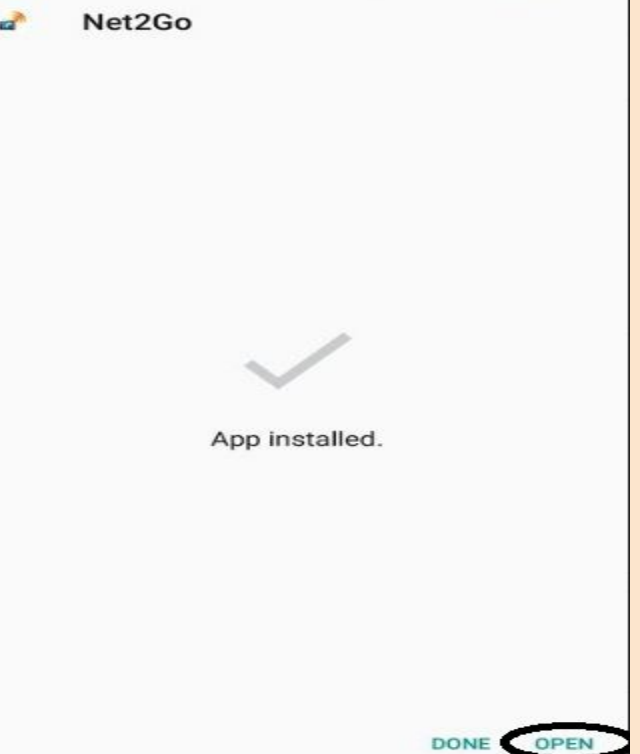

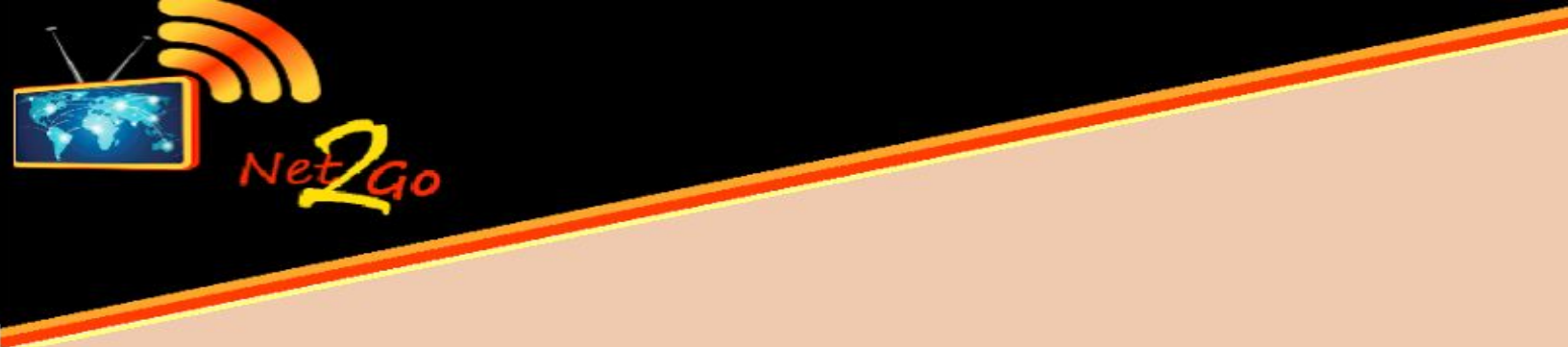

#### **Step Seven: Open the App**

Enter in your Username and Password. This was sent to you by email in your welcome package.

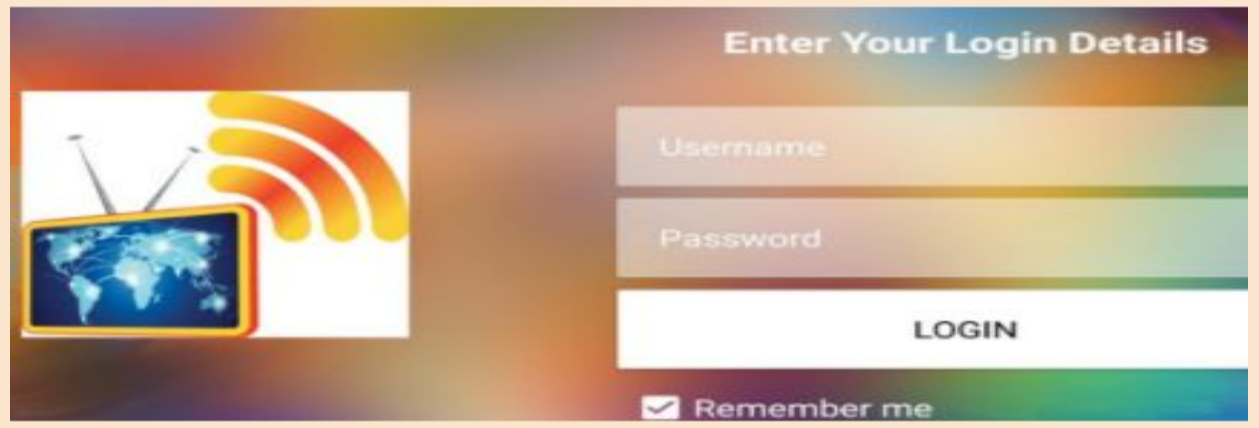

### **Step Eight: Navigational Page**

Welcome to the Navigational page of your Net2Go App. To Begin, Click on "EPG" This will begin the download of your TV Guide.

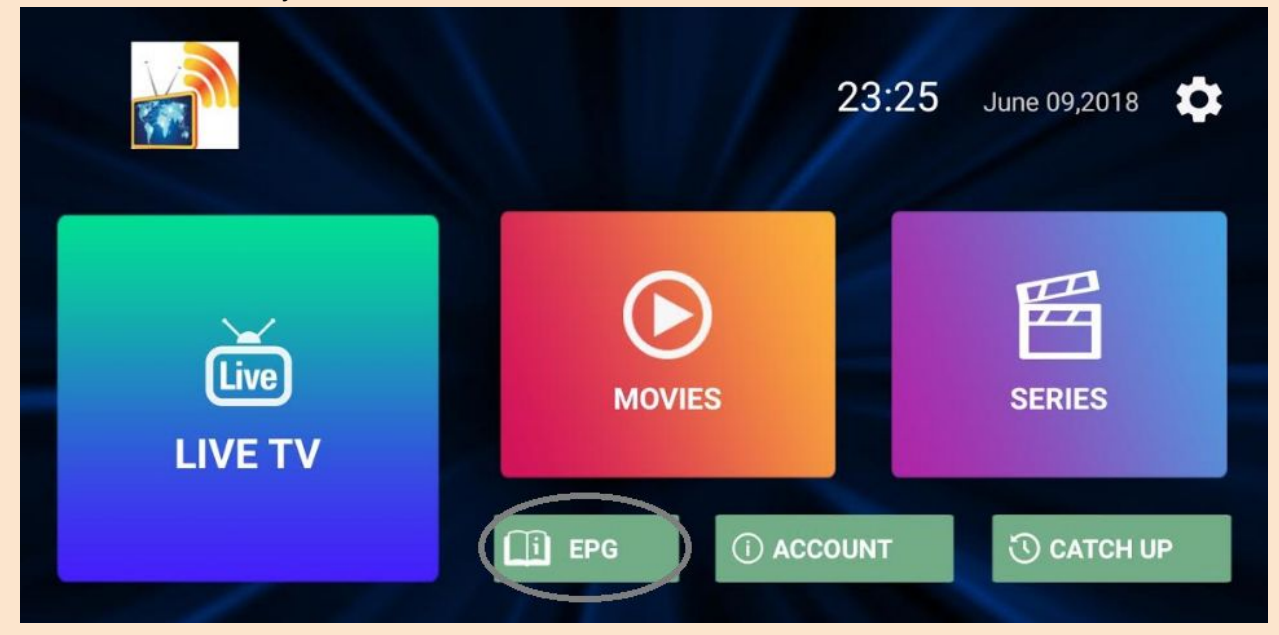

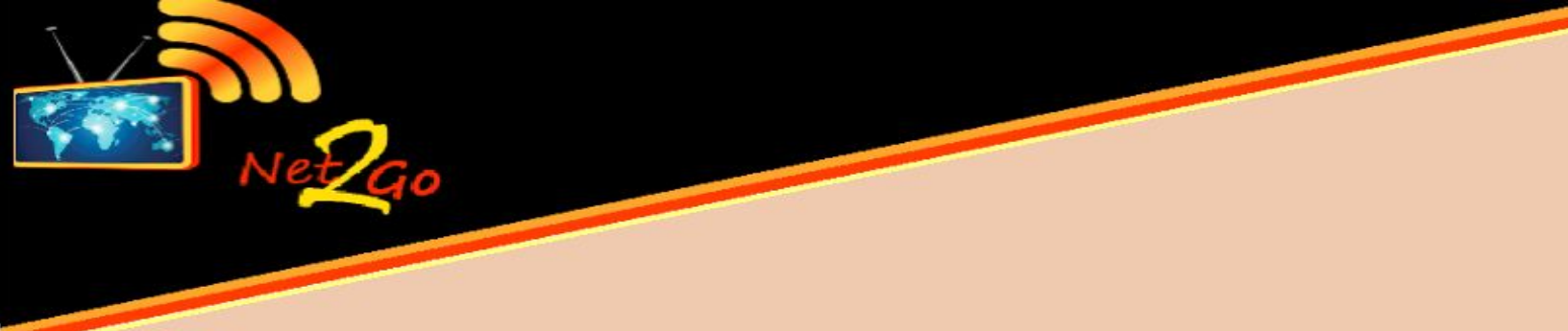

# Step Nine: Downloading TV Guide

Please wait as the app downloads the TV Guide

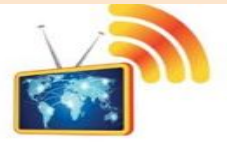

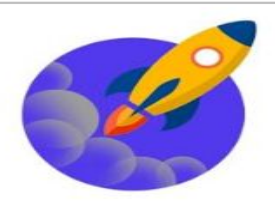

Please wait, while we are getting things ready for the first time

#### Downloading TV Guide

### **Step Ten: Navigational Page**

After the TV guide has downloaded, you will be rerouted back to the navigation page. Now you are ready to use the system.

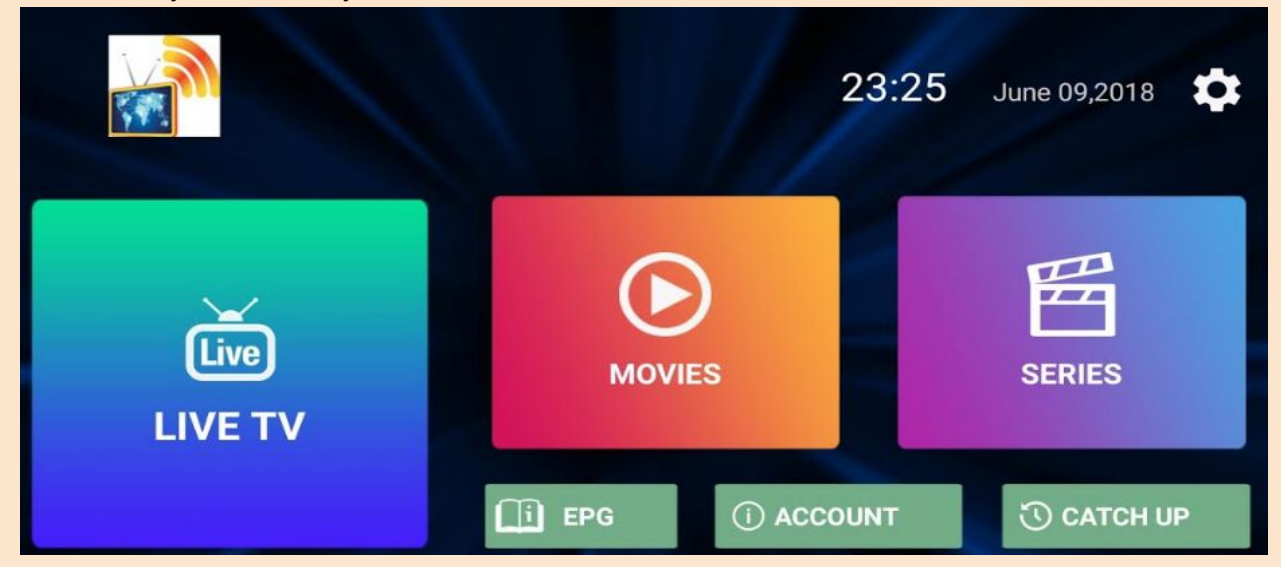

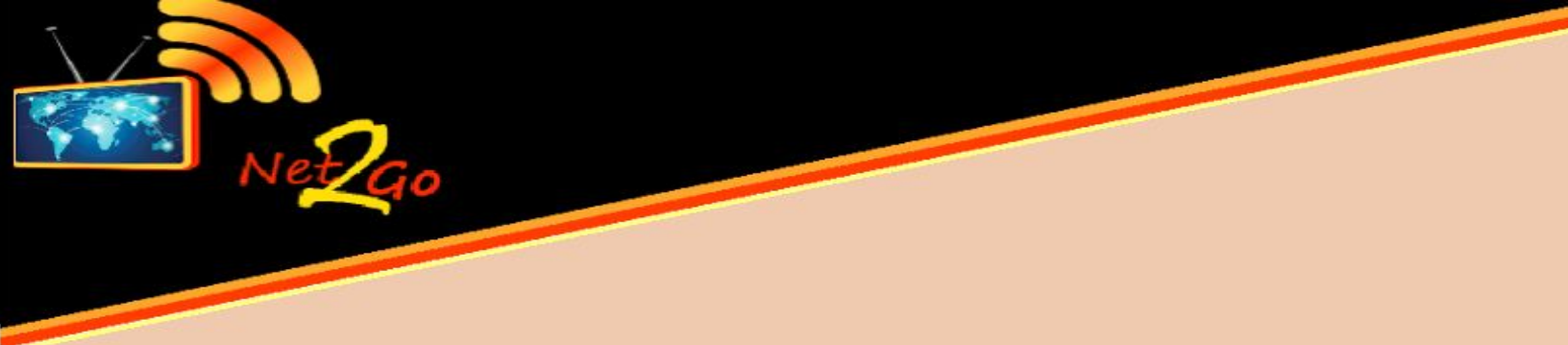

# **Step Eleven: Live TV - Movies - Series** If you click on **LIVE TV** you will see the below screen.

|                                                       | ALL                         | 4232    | >     |       |      | FAVOURITES                 | 0   | > |  |
|-------------------------------------------------------|-----------------------------|---------|-------|-------|------|----------------------------|-----|---|--|
|                                                       | ENGLISH                     | 194     | >     |       |      | SPORTS                     | 166 | > |  |
|                                                       | World Cricket               | 24      | >     |       |      | υк                         | 62  | > |  |
|                                                       | Children                    | 21      | ~     |       |      |                            | 91  |   |  |
| If you clic                                           | k on <b>MOVIES</b> you will | see the | below | scree | en.  |                            |     |   |  |
|                                                       |                             |         |       | мо    | VIES |                            |     | Q |  |
|                                                       | ALL                         | 8313    | >     |       | Þ    | FAVOURITES                 | 0   | > |  |
|                                                       | Hollywood 2018              | 48      | >     |       |      | Latest English Movies      | 221 | > |  |
|                                                       | English Movies Hits         | 179     | >     |       |      | Latest Bollywood<br>Movies | 18  | > |  |
|                                                       | Rollwood HITS               | 546     | ~     |       |      | Latast Duniahi Mavias      | 070 |   |  |
| If you click on SERIES you will see the below screen. |                             |         |       |       |      |                            |     |   |  |
|                                                       | SERIES                      |         |       |       |      |                            |     |   |  |
|                                                       | ALL                         | 210     | >     |       |      | FAVOURITES                 | 0   | > |  |

Sit Back, Relax, and Enjox your Net2Go TV

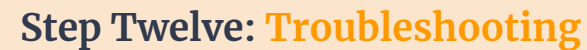

Net

**Step Twelve: Troubleshooting** If you choose the "Live TV" Option, and see the below image, you have successfully configured the App. If you do not see the below image, Please repeat steps 8 - 10.

|        |                       | Live    | 23:45 June 09,2018                                                                                                    |    |
|--------|-----------------------|---------|----------------------------------------------------------------------------------------------------|----|
| <      |                       | ENGLISH | Play Me, I'm Yours                                                                                                    |    |
| Search |                       |         | 153.00<br>957.39 +1.00<br>75X VENT                                                                                                    |    |
| 1      | BNN                   | ►BNN    | Constant and the second second s | ,  |
| 2      | CNBC                  | CNBC    | SENATE PASSES RECREATIONAL CANNABIS BILL PAYING WAY FOR LEGALIZATION<br>1 018 TMX GROUP (X) 82.42 A 0.04 ISHRS CON TSX CAP ENE<br>0.62 ORACLE (ORCL) 48.18 A 0.50 PAYCHEX (PAYX) 68.1<br>Bloomber                                                                                                    | rg |
| 3      | <mark>⊮ msn</mark> bc | MSNBC   | 23:00 - 00:00 => Market Call                                                                                                    |    |
| 4      |                       | CNN HD  | 00:00 - 01:00 => Market Call Tonight                                                                                                    |    |
| 5      | FOX                   | FOX HD  | 01:00 - 02:00 => Bloomberg Technology                                                                                                    |    |